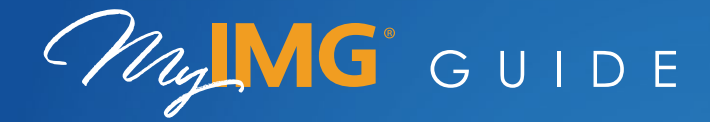

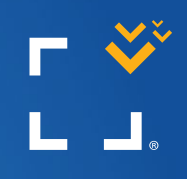

W W W . I M G L O B A L . C O M

WELCOME TO MyING®

### CREATE AN ACCOUNT

MyIMG offers secure access to manage your account at anytime from anywhere in the world. If you don't have a MyIMG account, you can create one by clicking "CREATE AN ACCOUNT" on the MyIMG login page <u>imglobal.com/member</u>.

| Login below to manage your account from anywhere in the<br>world! |
|-------------------------------------------------------------------|
| 1 Diename                                                         |
| Cr Passed O                                                       |
| C Remember Me                                                     |
| Ferget Duername?   Forget Password?                               |
|                                                                   |
| CREATE AN ACCOUNT                                                 |

The next screen initiates the account creation process by asking for either your IMG Certificate Number or Insured ID. Once the system verifies this information, you will then need to enter your date of birth and/or first and last name (depending on what type of policy you have).

| Create an Account                                                                                                    | Create                                                       | e an Accou                                             | int                                     | Creat                                                | e an Account                                                       |
|----------------------------------------------------------------------------------------------------|--------------------------------------------------------------|--------------------------------------------------------|-----------------------------------------|------------------------------------------------------|--------------------------------------------------------------------|
| 1 2 3<br>VERIFY ACCOUNT                                                                                                    | ACC                                                          | 2<br>OUNT VALIDATION                                   | 3                                       | •                                                    | CCOUNT SETUP                                                       |
| In order to create an account, you must first verify you have an active<br>Certificate, insured / Member ID, or Referral Code below.       | Please verify if the informatio please                       | n related to your account<br>click 'Next' to continue. | below is correct. If so,                | Please create a new username                         | and password below which will be used to login<br>to your account. |
| If you are a Group Sponsor or a Group Administrator, you will need to contact<br>our Customer Care team in order to activate your account. | If below is not correct, click 'Pi<br>also contact our Custo | evious' and re-enter your<br>mer Care team for additio | information. You may<br>mal assistance. | Create Username * ⑦ testuser                         | Confirm Username *                                                 |
| Please select an option for verifying your account:                                                                                        | Certificate Number                                           | Insured Name                                           | Insured ID                              | Create Password * 💿                                  | Confirm Password *                                                 |
| Certificate Number or Insured / Member ID ③     Referral Code ④                                                                            | PPLII123456789                                               | SAMPLE, SUSAN                                          | 12345678                                |                                                      |                                                                    |
| PPLI123456789                                                                                                    | < Previous                                                   |                                                        | NEXT                                    | Email *                                              | Confirm Email *                                                    |
| Date of Birth * (MM/DD/YYYY)                                                                                                    |                                                              |                                                        |                                         |                                                      |                                                                    |
| 01/01/1980                                                                                                    |                                                              |                                                        |                                         | I have read and agree t                              | o IMG's Terms of Use Agreement *                                   |
| NEXT                                                                                                    |                                                              |                                                        |                                         | I have read and agree to<br>I have read and agree to | a IMG's Privacy Policy *                                           |
|                                                                                                    |                                                              |                                                        |                                         | < Previous                                           | FINISH                                                             |

Vč

After your account has been created and you have logged in, you will be directed to the Overview page. This will display all Active/Upcoming & Expired policies that are on file. There are also Quick Links, FAQ's, as well as a My Services section which will display additional services that are directly related to your policy.

3

| MyIMG                                                          |                             |                                         |          |                    |             |                                                          | Logged in as:<br>DOE, JOHN   Logout |
|----------------------------------------------------------------|-----------------------------|-----------------------------------------|----------|--------------------|-------------|----------------------------------------------------------|-------------------------------------|
| Overview Manage Account ~                                      | My Plans 🗸                  | Services 🗸                              | Claims 🗸 | Payments           | Documents   | s → Help →                                               |                                     |
| Welcome, John!                                                 |                             |                                         |          |                    |             |                                                          |                                     |
| My Plan Information                                            |                             |                                         | Activ    | e / Upcoming (3)   | Expired (1) | Quick Links                                              |                                     |
| Patriot International Lite<br>Certificate Number PATII84508991 |                             | Effective Date<br>Aug 1, 2024           |          | Active             | $\odot$     |                                                          |                                     |
| Primary Destination Deductib<br>CANADA \$0.00                  | le                          | Policy Maximum<br>\$100,000.00          | -        | Optional Benefits  |             | Claims                                                   | My Plan Documents                   |
| Insured Name Insured II<br>JOHN DOE 9034390                    | 1                           | Coverage Period<br>Aug 1, 2024 - Dec 18 | , 2024 - | dditional Coverage |             | 8                                                        |                                     |
| 🖪 View ID Cards 🛛 🖹 Plan Documents                             |                             |                                         |          | Request a Change   |             | My Profile                                               | Payments                            |
| Patriot International Lite                                     |                             | Effective Date                          |          | Upcoming           | $\odot$     | Frequently Asked Question                                | ons                                 |
|                                                                |                             |                                         |          |                    |             | + Do I need to carry my ID                               | ) card with me at all times?        |
| 😫 View ID Cards 📄 Plan Documents                               |                             |                                         |          | Request a Change   |             | + How do I find the appro<br>treatment is needed?        | priate doctor / facility when       |
| Patriot International Lite<br>Certificate Number PATII84509266 |                             | Effective Date<br>Mar 5, 2025           | (        | Upcoming           | $\odot$     | + What is a direct billing p<br>them for medical service | provider, and should I use<br>es?   |
| 🛃 View ID Cards 📔 🎦 Plan Documents                             |                             |                                         |          | Request a Change   |             | + Can I cancel my policy?                                |                                     |
|                                                                |                             |                                         |          |                    |             | + How do I submit a claim                                | n?                                  |
| My Services                                                    |                             |                                         |          |                    |             | View                                                     | All FAQ's                           |
| Find a Provider<br>Find qualified physicians and facil         | ities all around the world. |                                         |          |                    |             |                                                          |                                     |
| Precertification Needing medical treatment? You"               | I want to get precertified  | peforehand.                             |          |                    |             |                                                          |                                     |
|                                                                |                             |                                         |          |                    |             |                                                          |                                     |

GLOBAL peace of mind.

## ACCESS PLAN DOCUMENTS (ID Cards, Certificate Wordings, Etc.)

You can access your ID cards and additional plan documents by selecting these links directly on your actual plan description or by selecting Documents from the main menu.

| MylM           | G                                                  |            |            |                            |          | DOE, J                | Logged in as:<br>OHN   Logout |
|----------------|----------------------------------------------------|------------|------------|----------------------------|----------|-----------------------|-------------------------------|
| Overview       | Manage Account 🗸                                   | My Plans 🗸 | Services 🗸 | Claims 🗸                   | Payments | Documents 🗸           | Help 🗸                        |
| Welcom         | ne, John!                                          |            |            |                            |          |                       |                               |
| My Plan Infor  | mation                                             |            |            |                            |          | Active / Upcoming (3) | Expired (1)                   |
| Pat            | riot International L<br>icate Number PATII84508991 | ite        | E          | fective Date<br>ug 1, 2024 |          | Active                | $\odot$                       |
| Primary Destin | nation D                                           | eductible  | Pe         | blicy Maximum              |          | Optional Benefits     |                               |
| CANADA         | \$0                                                | 0.00       | \$         | 100,000.00                 |          |                       |                               |
| Insured Name   | In                                                 | sured ID   | C          | overage Period             |          | Additional Coverage   |                               |
| JOHN DOE       | 90                                                 | 343901     | A          | ug 1, 2024 - Dec 18        | 3, 2024  |                       |                               |
| View ID Ca     | ards   🖹 Plan Documer                              | its        |            |                            |          | Request a Chang       | ge                            |

Your documents will be grouped into two categories (Personal & Certificate Documents). Personal documents will include your Visa Letter, ID card, Declaration page, etc. You have the option to download or email each document type.

2

3

| Name      | Ý | Description      | Effective Date ~ | Expiration Date | Actions   |
|-----------|---|------------------|------------------|-----------------|-----------|
| DOE, JOHN |   | Visa Letter      | 08/01/2024       | 12/18/2024      | PDF Email |
| DOE, JOHN |   | ID Card          | 08/01/2024       | 12/18/2024      | PDF Email |
|           |   | Declaration Page | 08/01/2024       | 12/18/2024      | PDF Email |

Certificate documents will list all other related documents tied to your plan. These documents are available for download only.

| Certificate Documents   |                                |         |   |
|-------------------------|--------------------------------|---------|---|
| Description             | Document Type ~                | Actions | ~ |
| Patriot America Plus 23 | Certificate Wordings - Medical | PDF     |   |
| UHI Discount ID Card 13 | ID Cards                       | PDF     |   |
|                         |                                |         |   |

## POLICY CHANGE REQUESTS

2

If you need to make a change to either an active or upcoming policy, you can select "Request a Change" under the My Plans main menu or directly on your plan summary.

| MujIM           | G'                                                  |                                   |                       |          |                                          |             |
|-----------------|-----------------------------------------------------|-----------------------------------|-----------------------|----------|------------------------------------------|-------------|
| Overview        | Manage Account ~                                    | My Plans 🗸                        | Services 🗸            | Claims 🗸 | Payments                                 | Document    |
| Welcom          | e, John!                                            | View My Plans<br>Request a Change |                       | Active   | e / Upcoming (3)                         | Expired (1) |
| My Plan Inform  | nation                                              |                                   |                       |          | () () () () () () () () () () () () () ( | Explice (1) |
| Patr            | iot International Lite<br>rate Number PATII84508991 |                                   | Effective Date        |          | Active                                   | $\odot$     |
| Primary Destina | ation Deductible                                    | e                                 | Policy Maximum        | C        | Optional Benefits                        |             |
| CANADA          | \$0.00                                              |                                   | \$100,000.00          | -        | -                                        |             |
| Insured Name    | Insured ID                                          |                                   | Coverage Period       | A        | Additional Coverage                      |             |
| JOHN DOE        | 90343901                                            |                                   | Aug 1, 2024 - Dec 18, | 2024 -   | •                                        |             |
| View ID Car     | rds 📔 Plan Documents                                |                                   |                       |          | Request a Char                           | ige         |

You can then choose which type of change needs to be made. Depending on what type of policy you have, you can edit your coverage dates, cancel your policy, update insured information (name, DOB, etc.), modify trip costs, etc.

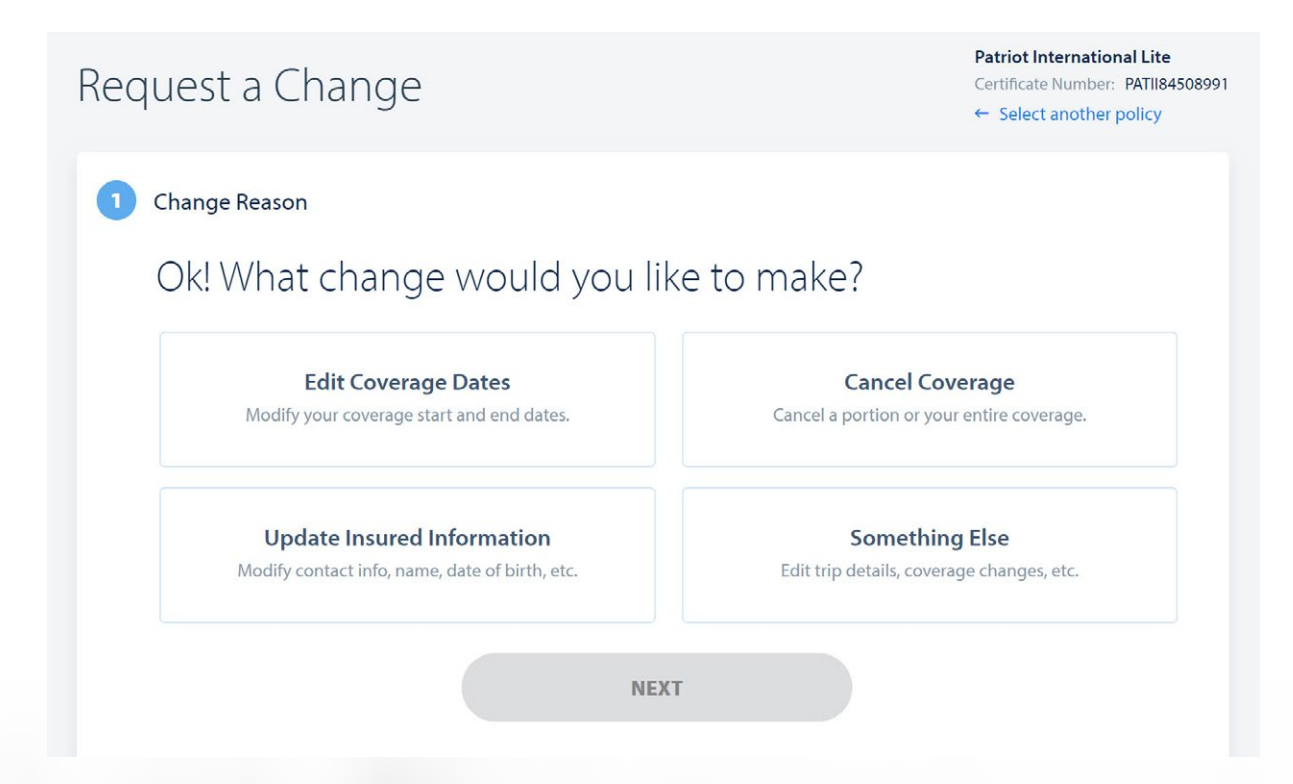

## CLAIMS (submitting and viewing)

To submit a new claim, click "Claims" on the main menu and then choose "Submit a Claim."

If you have more than one policy on file, you will first be asked to select which policy you are submitting a claim for. Otherwise, you'll be automatically directed to the "What's Needed" step.

### Getting Started Which policy are you submitting a claim for? Active / Upcoming (3) Expired (1) Patriot International Lite Effective Date Destination 0 Certificate Number: PATII84508991 CANADA Aug 1, 2024 Patriot International Lite Effective Date Destination 0 Certificate Number: PATII84509265 FIJI Jan 6, 2025 Patriot International Lite Destination Effective Date 0 Certificate Number: PATII84509266 ARGENTINA Mar 5, 2025

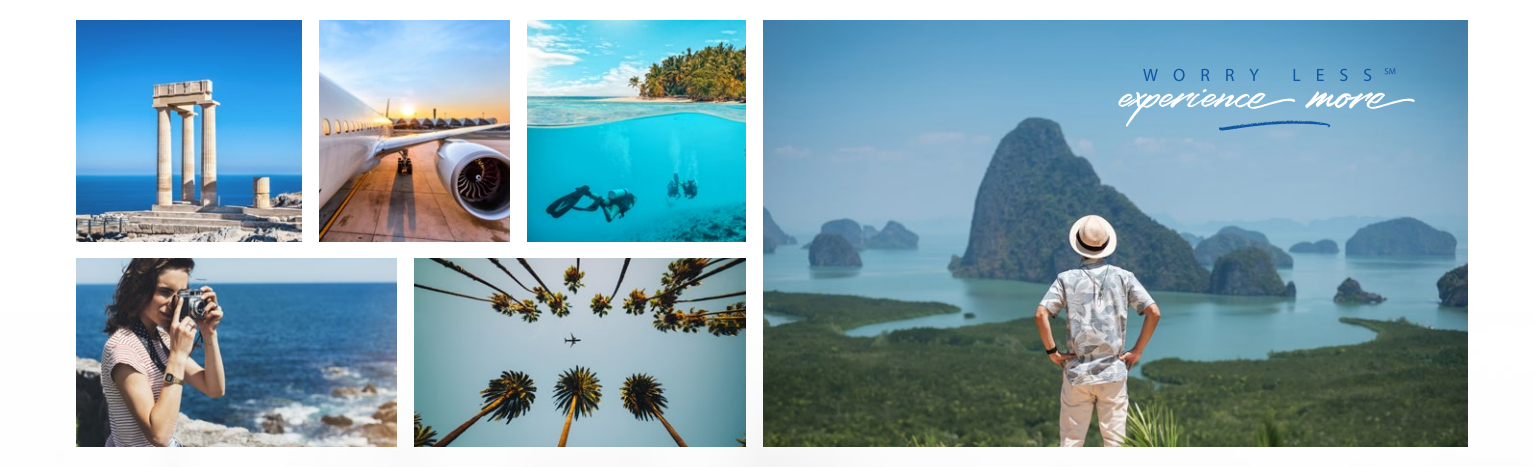

# What you will need

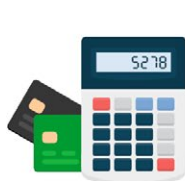

#### Expenses

Make sure you total all claimed expenses including any refunds or credits you have or may be receiving. This is also a good time to review your policy wording to verify if these will be covered under your plan.

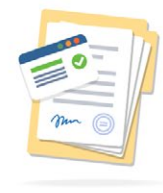

i Before proceeding, please gather all necessary documentation and details to support your claim for reimbursement.

These will be required on the next steps and will help expedite your claim.

#### Documents

The more documentation the better! You should retrieve ALL items related to your claim by taking photos, screenshots, etc. These would include any receipts, statements, confirmation emails, or reports to help validate your claim.

# Ready to start your claim?

< Previous

YES, START MY CLAIM

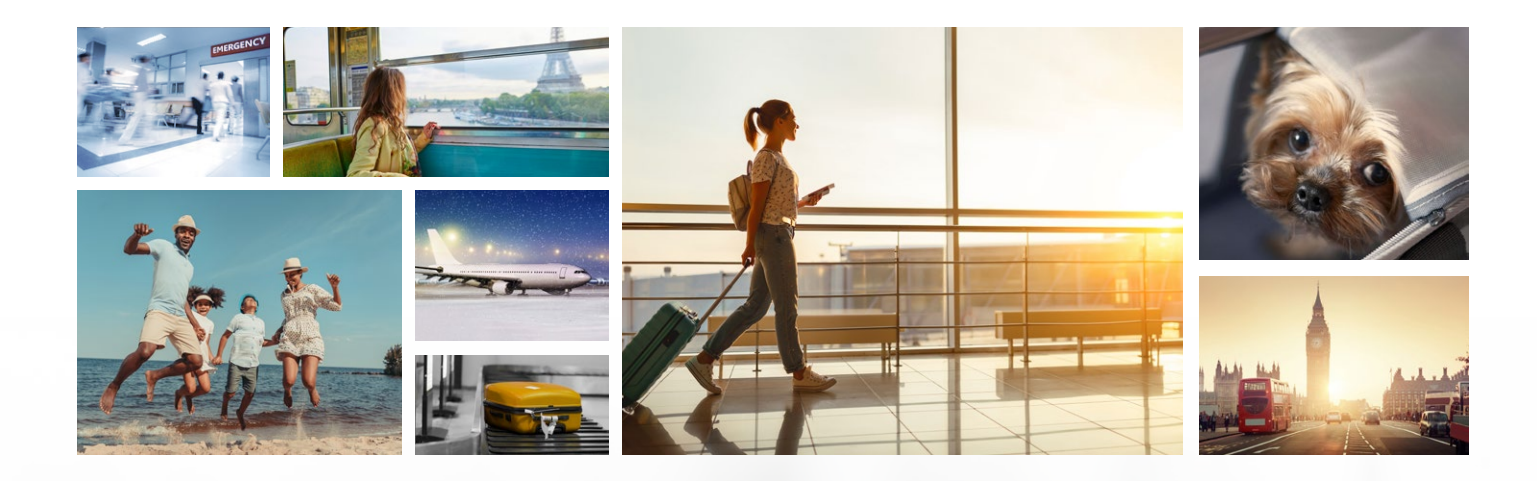

### A Few Minutes

Filing your claim should only take a few minutes. But just in case it takes longer, go ahead and have a cup of coffee or your favorite beverage on hand! Our customer care team will also be available if you have additional questions. Depending on your policy, you will either be taken down the medical claims path or trip cancellation / interruption path. Each claim will be tailored to your specific policy as well as your reason for submitting the claim.

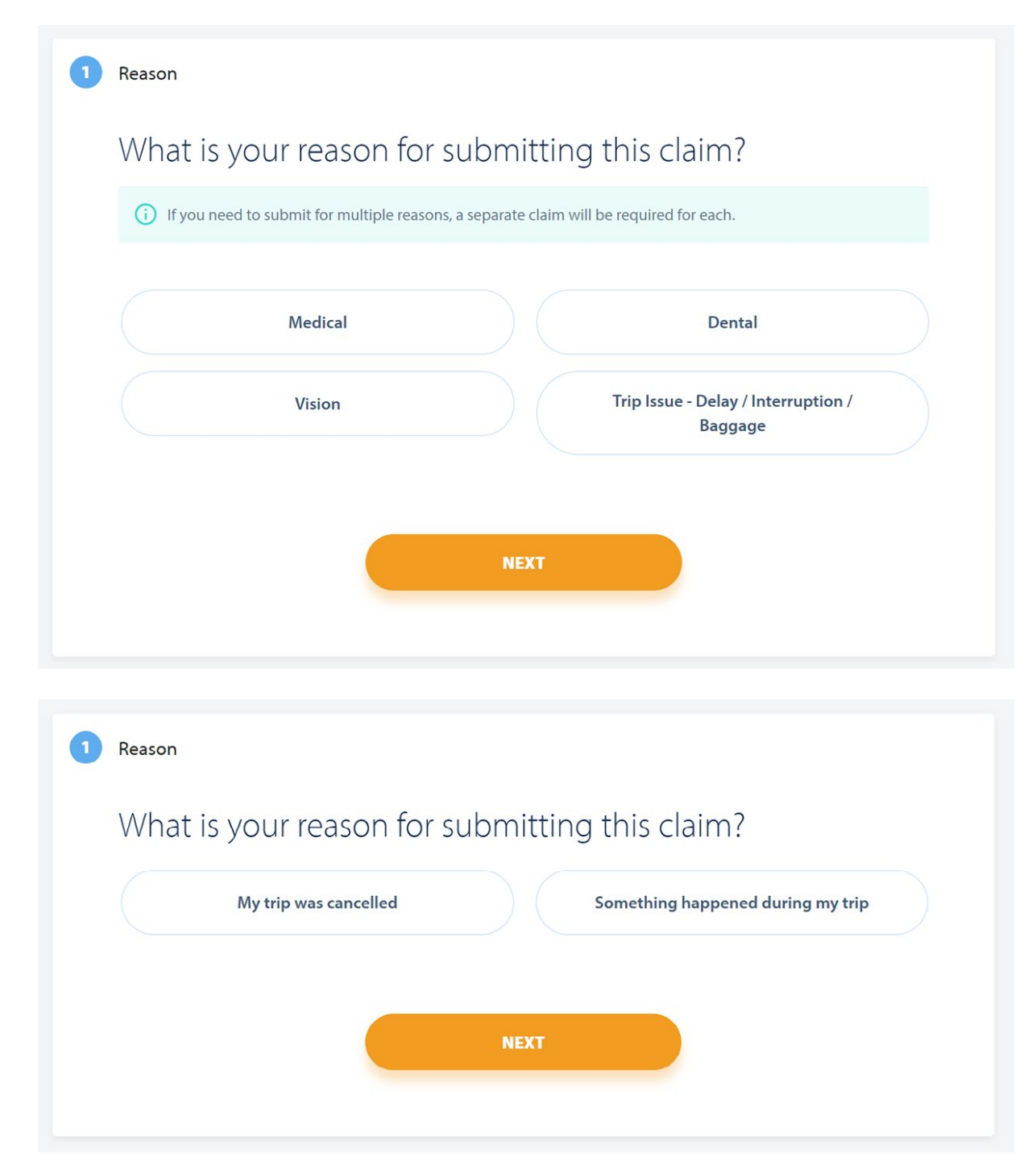

Once your claim has been submitted, you will receive additional notifications regarding the status of your claim. IMG will work through your claim submission as quickly and accurately as possible.

To view existing claims, click "Claims" on the main menu and then choose "My Claims."

5

| MgIMG                                                         |                                               |                                       |                   | Logged in as:<br>DOE, JOHN   Logout |
|---------------------------------------------------------------|-----------------------------------------------|---------------------------------------|-------------------|-------------------------------------|
| Overview Manage Account $\lor$ My Plans $\lor$                | Services V Claims V                           | Payments Docu                         | uments 🗸 🛛 Help 🗸 |                                     |
| Welcome, John!<br>My Plan Information                         | My Claims<br>Submit a Cl.                     | sim Active / Upcoming (3) Expired (1) | Quick Links       |                                     |
| Patriot International Lite<br>Certificate Number PATI84508991 | Effective Date<br>Aug 1, 2024                 | Active                                |                   |                                     |
| Primary Destination Deductible CANADA \$0.00                  | Policy Maximum<br>\$100,000.00                | Optional Benefits                     | Claims            | My Plan Documents                   |
| Insured Name Insured ID<br>JOHN DOE 90343901                  | Coverage Period<br>Aug 1, 2024 - Dec 18, 2024 | Additional Coverage                   |                   |                                     |
| 🖪 View ID Cards 🛛 🗎 Plan Documents                            |                                               | Request a Change                      | My Profile        | Payments                            |

If you have trip cancellation / interruption claims on file, you will be taken to the following claim summary page which will allow you to view additional details regarding your claim status.

| 6 Claims Found |                       |                  |                |                          |                                 | SUBMIT        | NEW CLAIM     |
|----------------|-----------------------|------------------|----------------|--------------------------|---------------------------------|---------------|---------------|
| Claim Numb     | er Certificate Number | Date of Incident | Date Submitted | Claim Reason             | Claim Status                    | Total Claimed |               |
| 123454         | TCSE123456789         | Apr 28, 2023     | Apr 30, 2023   | Travel Delay             | 3 Processing                    | \$350.00      | Claim Details |
| 123455         | TCSE123456789         | Mar 28, 2023     | Mar 30, 2023   | Belongings or<br>Baggage | C Processing                    | \$350.00      | Claim Details |
| 123456         | TCSE123456789         | Jan 28, 2023     | Jan 30, 2023   | Travel Delay             | Additional Info Needed          | \$350.00      | Claim Details |
| 123453         | TCSE123456788         | Dec 28, 2022     | Dec 30, 2022   | Cancellation             | Processed - Payment<br>Released | \$350.00      | Claim Details |
| 123452         | TCSE123456788         | Dec 28, 2022     | Dec 30, 2022   | Belongings or<br>Baggage | Processed - Denied              | \$350.00      | Claim Details |
| 123451         | TCSE123456787         | Jul 28, 2022     | Jul 30, 2022   | Travel Delay             | Closed                          | \$350.00      | Claim Details |

If you have medical claims on file, you will be taken to the following claim summary page which will allow you to view additional details regarding your claim status.

| laim Number  | Claim Ref # | Claim Status                        | Date Of Service | Date Processed | Coverage Type | Total Charged | Total Covered | Patient Portion |              |
|--------------|-------------|-------------------------------------|-----------------|----------------|---------------|---------------|---------------|-----------------|--------------|
| 123456789012 | 12345678    | ADDITIONAL<br>INFORMATION<br>NEEDED | 04/30/2024      | 05/10/2024     | MEDICAL       | 596.00 USD    | 0.00 USD      | 596.00 USD      | View Details |
| 123456789013 | 12345679    | PROCESSED                           | 07/27/2023      | 09/22/2023     | MEDICAL       | 104.00 USD    | 35.65 USD     | 3.56 USD        | View Details |
| 123456789014 | 12345677    | PROCESSED                           | 11/15/2022      | 12/01/2022     | MEDICAL       | 146.00 USD    | 59.52 USD     | 16.50 USD       | View Details |
| 123456789015 | 12345676    | PROCESSED                           | 11/10/2022      | 11/30/2022     | MEDICAL       | 241.00 USD    | 88.28 USD     | 88.28 USD       | View Details |

## MANAGE ACCOUNT

To manage your username, password, or email address, select "Manage Account" in the navigation and choose "My Profile."

| MayIMO     | G                |            |            |          |          |             |        |
|------------|------------------|------------|------------|----------|----------|-------------|--------|
| Overview   | Manage Account 🗸 | My Plans 🐱 | Services 🐱 | Claims 🗸 | Payments | Documents 🗸 | Help 🗸 |
|            | My Profile       |            |            |          |          |             |        |
| My Profile | Addresses 🗸      | Profile    |            |          |          |             |        |

You will then have the option to update each as needed. Please note that if you change your username or password, you will automatically be logged out and asked to log back in with your new credentials.

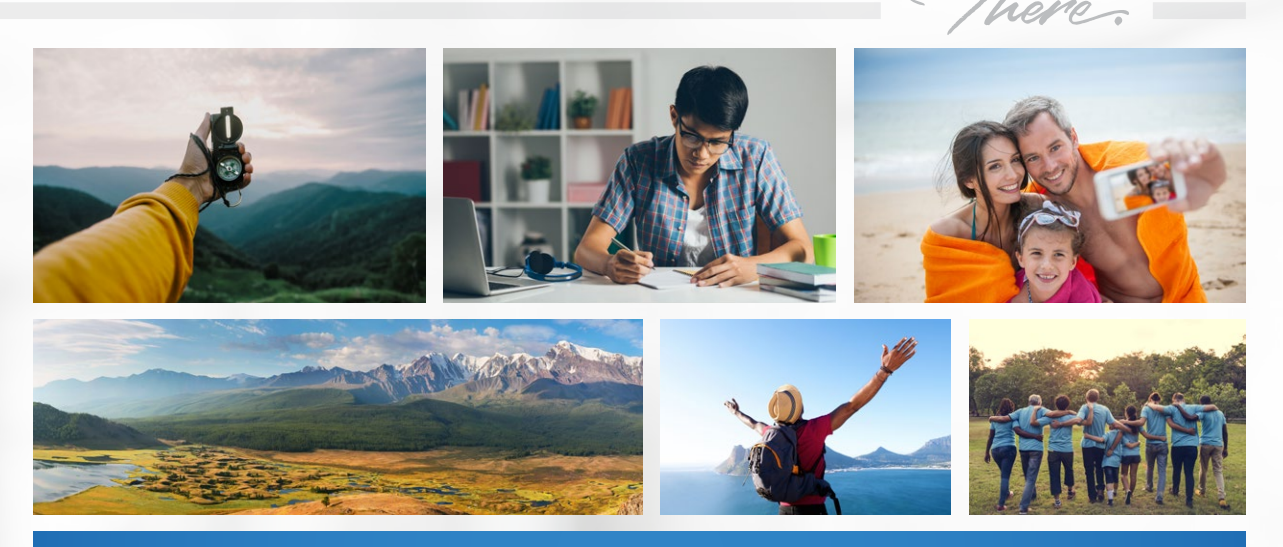

COVERAGE WITHOUT BOUNDARIES\*

My Profile

2

| Manage Username<br>Current Username<br>New Username *<br>Confirm Username * | DOE, JOHN            |  |
|-----------------------------------------------------------------------------|----------------------|--|
| Current Username<br>New Username *<br>Confirm Username *                    | DOE, JOHN            |  |
| New Username *<br>Confirm Username *                                        | -                    |  |
| Confirm Username •                                                          | -                    |  |
|                                                                             |                      |  |
|                                                                             | (?) Username Rules   |  |
|                                                                             | UPDATE USERNAME      |  |
|                                                                             |                      |  |
| Manage Desmused                                                             |                      |  |
| Manage Password                                                             |                      |  |
| Current Password *                                                          |                      |  |
| New Password *                                                              |                      |  |
| Confirm New Password *                                                      |                      |  |
|                                                                             | Password Rules       |  |
|                                                                             | UPDATE PASSWORD      |  |
|                                                                             |                      |  |
|                                                                             |                      |  |
| Manage Email Address                                                        |                      |  |
| Current Email Address                                                       | sample@imglobal.com  |  |
| New Email Address *                                                         |                      |  |
| Confirm Email Address *                                                     | **                   |  |
|                                                                             |                      |  |
|                                                                             | UPDATE EMAIL ADDRESS |  |

To manage your addresses, you may either update any existing addresses that are on file or add additional addresses as needed.

| уре    | Address                       | Phone   |      |
|--------|-------------------------------|---------|------|
| ILLING | 123 THE STREET, USA, IN 00000 | 5551234 | Edit |

## ADDITIONAL SERVICES

1

Depending on your policy, you may be offered additional services that are either automatically included in your plan or as an optional add-on. These will be listed under the "Services" dropdown or under "My Services" on the home page.

| Myl        | 1G <sup>:</sup>                                                                                                    |                       |                     |                   |                 |             |        |
|------------|----------------------------------------------------------------------------------------------------|-----------------------|---------------------|-------------------|-----------------|-------------|--------|
| Overview   | Manage Account 🗸                                                                                                    | My Plans 🐱            | Services ~          | Claims 🗸          | Payments        | Documents 🗸 | Help 🗸 |
| My Service | S                                                                                                    |                       |                     |                   |                 |             |        |
| +          | Find a Provider<br>Find qualified physicians and                                                                    | facilities all around | d the world.        |                   |                 |             |        |
| *          | <ul> <li>Travel Intelligence</li> <li>View and receive travel alerts regarding your destination country.</li> </ul> |                       |                     |                   |                 |             |        |
| 0          | Precertification<br>Needing medical treatment?                                                                      | You'll want to get p  | precertified before | and.              |                 |             |        |
| 2          | Teleconsultation<br>Receive 24/7 care with a licer                                                                  | nsed physician over   | r the phone or mob  | ile app for non-e | mergency health | issues.     |        |

Please refer to your certificate wordings regarding additional services available to you.

## FIND A PROVIDER

Select this option to find all available providers, hospitals, etc. that are in IMG's extensive network:

| 8 | MyIMG           | •2<br>1          |            |                  |          |          |             |        |
|---|-----------------|------------------|------------|------------------|----------|----------|-------------|--------|
|   | Overview        | Manage Account 🐱 | My Plans 🗸 | Services 🗸       | Claims 🐱 | Payments | Documents 🗸 | Help 🗸 |
|   |                 |                  |            | Find a Provider  |          |          |             |        |
|   | Find a Provider | Fin              | d a Provic | Precertification |          |          |             |        |

Depending on your coverage area, you can select from providers located internationally or specifically inside the USA.

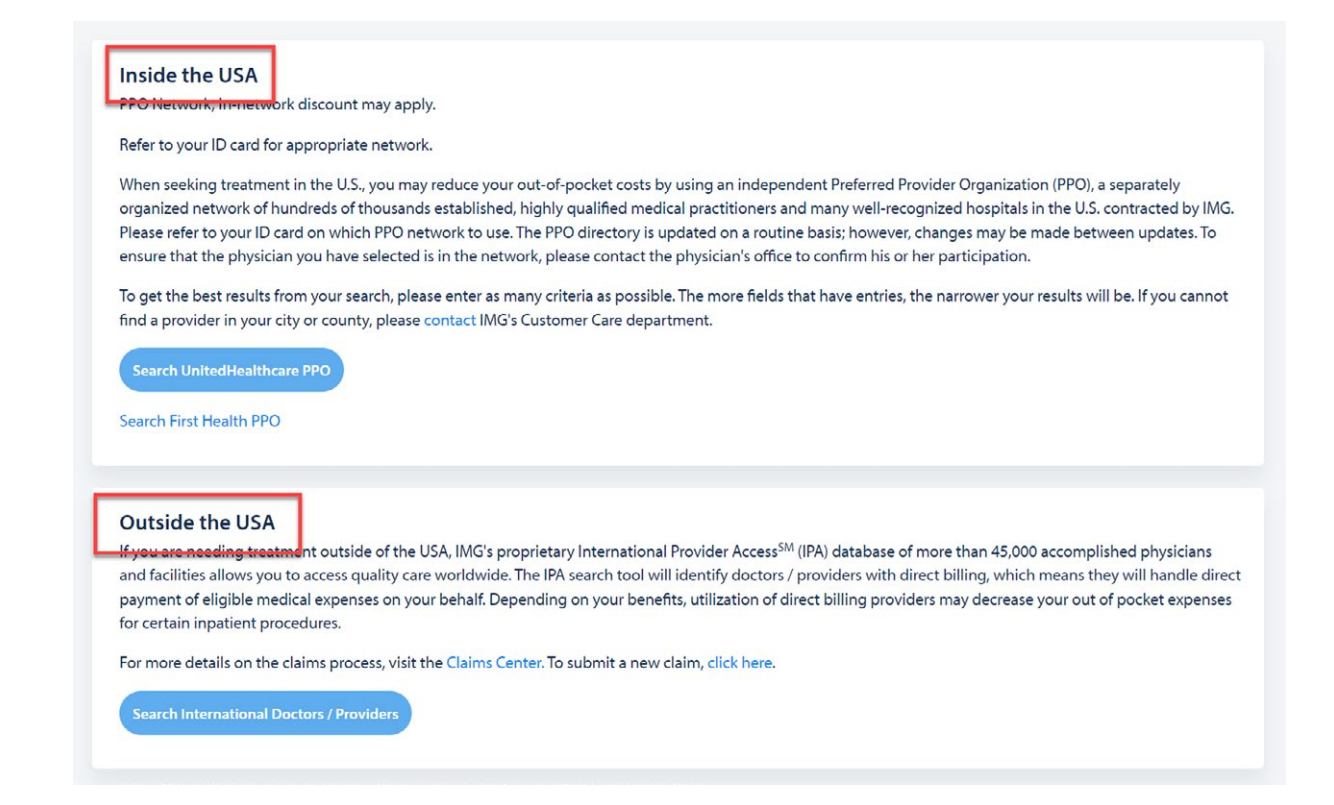

#### International Provider Search (Outside the USA)

2

IMG has an international network of more than 45,000 accomplished physicians and facilities. When accessing this link, your geolocation will automatically be used to determine which providers are available. You also have the ability to search any city or country to get a better understanding on where you should receive treatment. It is preferred that you select a "Direct Billing Provider" as they will handle all claims administration on your behalf.

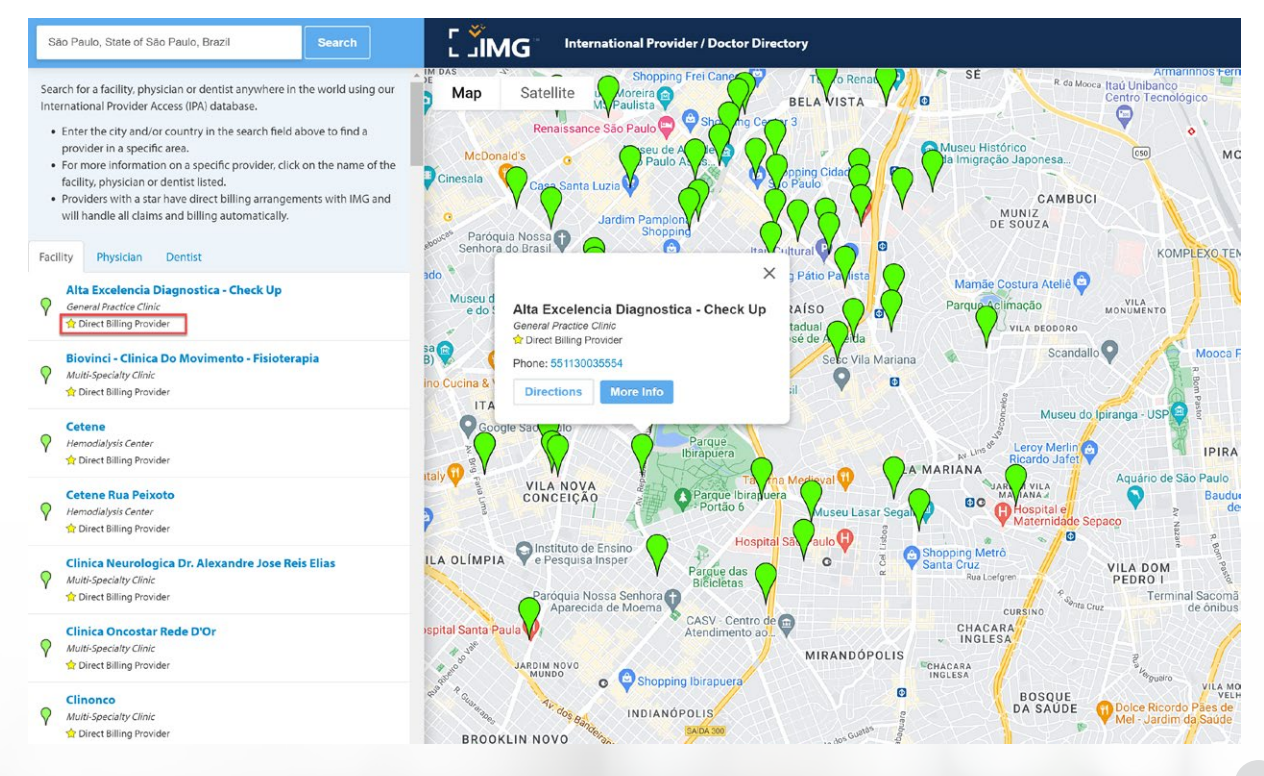

## PRECERTIFICATION

If you have a medical policy, a Precertification option will display. Before any medical treatment defined in your plan is performed, you'll want to review your certificate to see which treatments require precertification. For those procedures that require it, please select this option to initiate the precertification request.

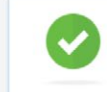

1

1

2

#### Precertification

Needing medical treatment? You'll want to get precertified beforehand.

### HELP

For additional questions, you can access our FAQ section, send us an inquiry using our Contact page, or chat with us directly using the live chat feature.

| MayIMG                                                                                                    |                                                                                                    |                                                                                                    |                                                                                                    |                                                                                                    |                                       | Logged in as:<br>DOE, JOHN   Logout |
|----------------------------------------------------------------------------------------------------|----------------------------------------------------------------------------------------------------|----------------------------------------------------------------------------------------------------|----------------------------------------------------------------------------------------------------|----------------------------------------------------------------------------------------------------|---------------------------------------|-------------------------------------|
| Overview Manage Acco                                                                                                    | unt – My Plans –                                                                                                    | Services 🗸 👘                                                                                                    | Claims v Payments                                                                                                    | Documents ~                                                                                        | Help 🗸                                | ,                                   |
| Welcome, John!<br>My Plan Information                                                                                                    |                                                                                                    |                                                                                                    | Active / Upcoming (3)                                                                                                    | Expired (1) Qu                                                                                     | FAQs<br>Contact<br>I <b>rCk Links</b> |                                     |
| <b>FAQ's</b><br>FAQ's are organized by c                                                                                                    | ategory to help filt                                                                                                    | er your questi                                                                                                    | ons down or you a                                                                                                    | can view all FA                                                                                    | \Q's by default:                      |                                     |
| FAQ Categories<br>All FAQ's<br>General<br>Claims<br>Contact<br>Find a Doctor<br>Plan Questions / Documents<br>Trip Cancellation<br>Teleconsultation | Frequentl + What is MyIW + Do I need to 4 + How do I find + How does dir + What is a dire + Do all provide + Does direct b + Do all doctor | Y Asked Q<br>arry my ID card with<br>a appropriate do<br>rect billing overseas<br>act billing provider,<br>ers listed on the Inte<br>illing mean I do not<br>s who work at a dire | UESTIONS<br>th me at all times?<br>octor / facility when trea<br>differ from the United S<br>and should I use them for<br>ernational Provider Acco<br>t have to put any money<br>ect billing facility direct | tment is needed?<br>States?<br>or medical service:<br>ess (IPA) database a<br>r down?<br>bill IMG? | s?<br>accept IMG insurance fi         | or direct billing?                  |

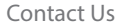

3

4

If you need additional assistance or have any questions, you may contact us by phone, email, fax or by using our contact form.

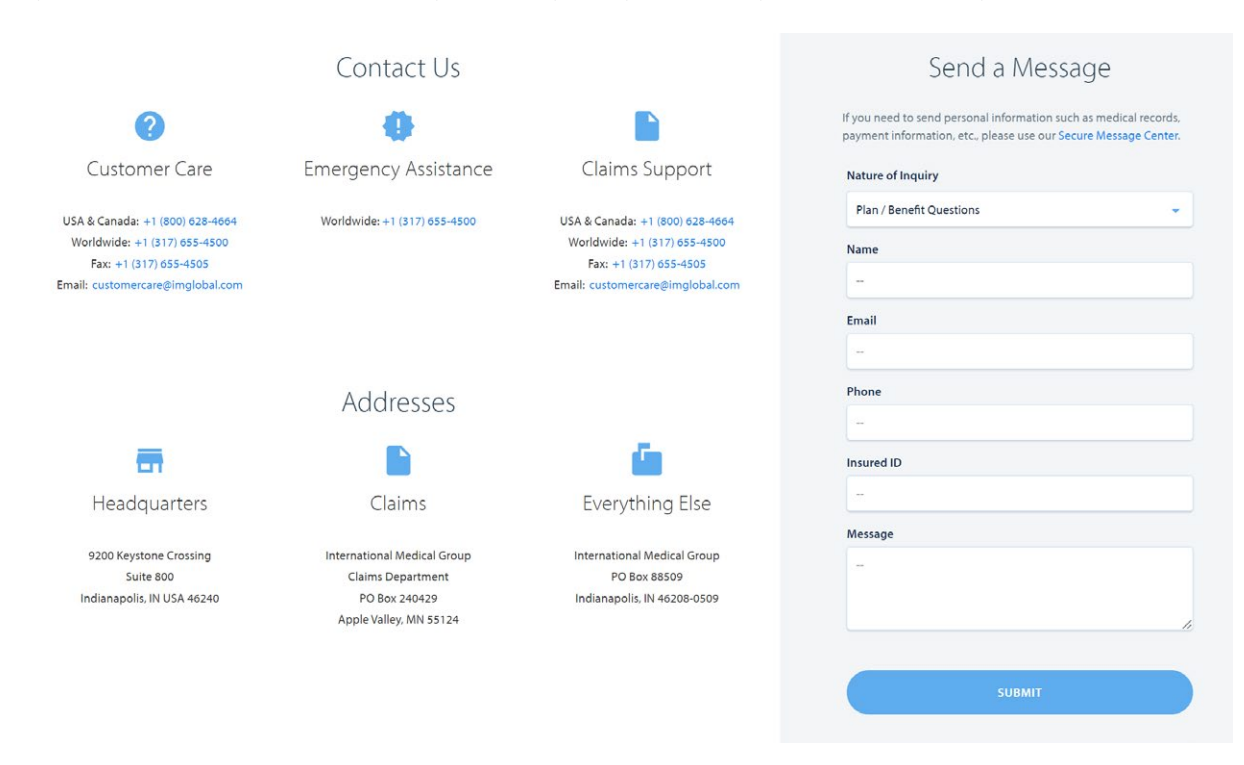

### Live Chat

You may also contact us via live chat by clicking the chat icon at the bottom right hand side of the page.

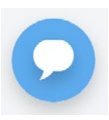

| $\sim$                                                                                   |
|------------------------------------------------------------------------------------------|
| Hi! Welcome to IMG support. Before we<br>get started, please provide your name<br>below. |
| What's your name?*                                                                       |
|                                                                                          |
|                                                                                          |
|                                                                                          |
|                                                                                          |
|                                                                                          |
|                                                                                          |
| Begin Conversation                                                                       |

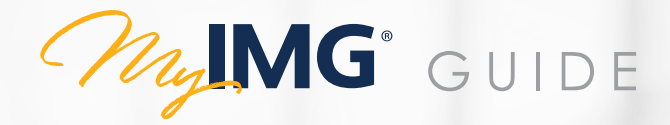

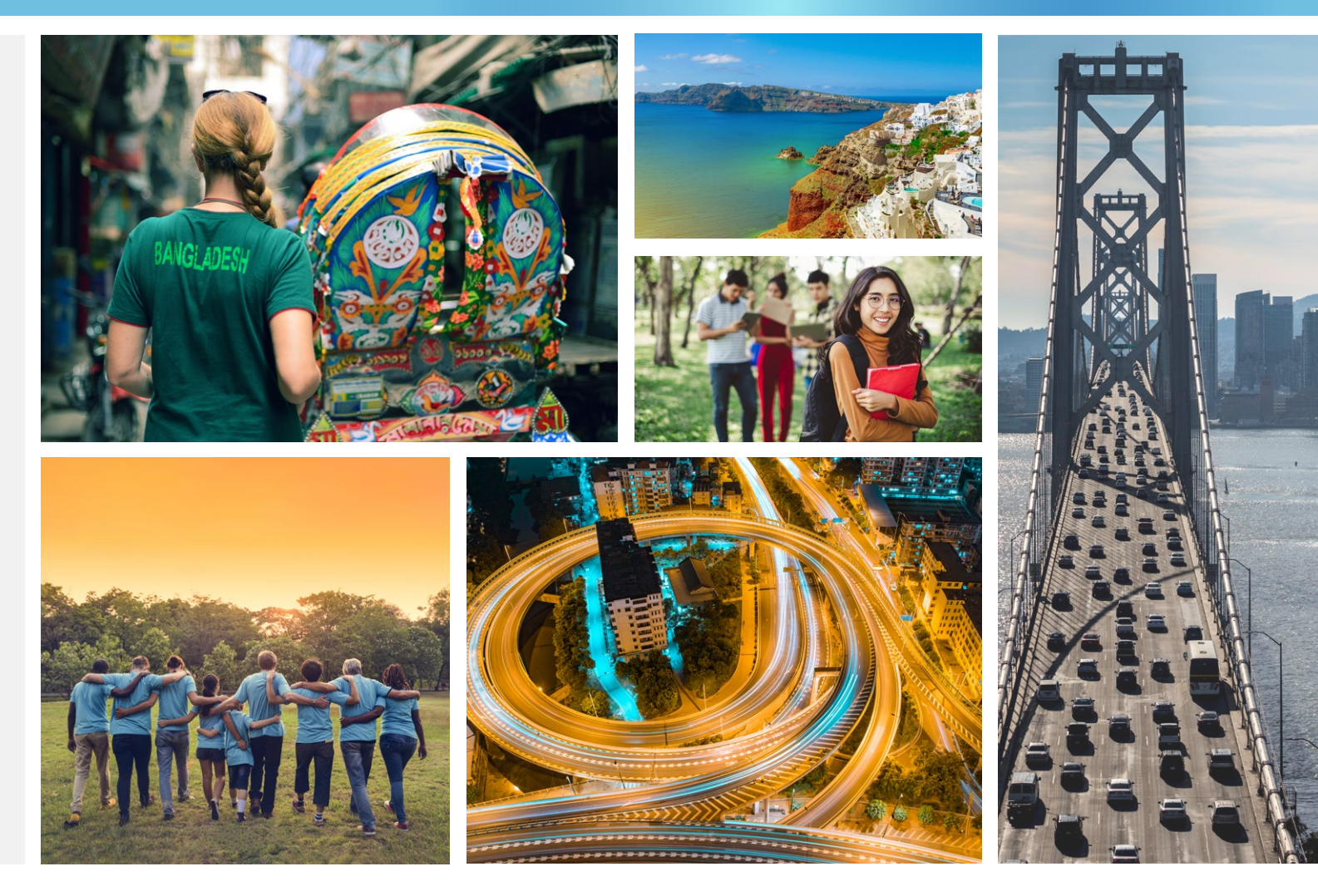

Need more help? Our Member Care Specialists are here for you 24-hours a day, seven days a week.

Live Chat with us through our website: <u>www.imglobal.com</u> Email us: <u>Insurance@imglobal.com</u> Call us: +1.317.655.4500

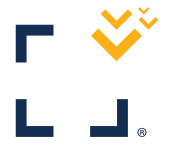